# การติดตั้ง Office 365

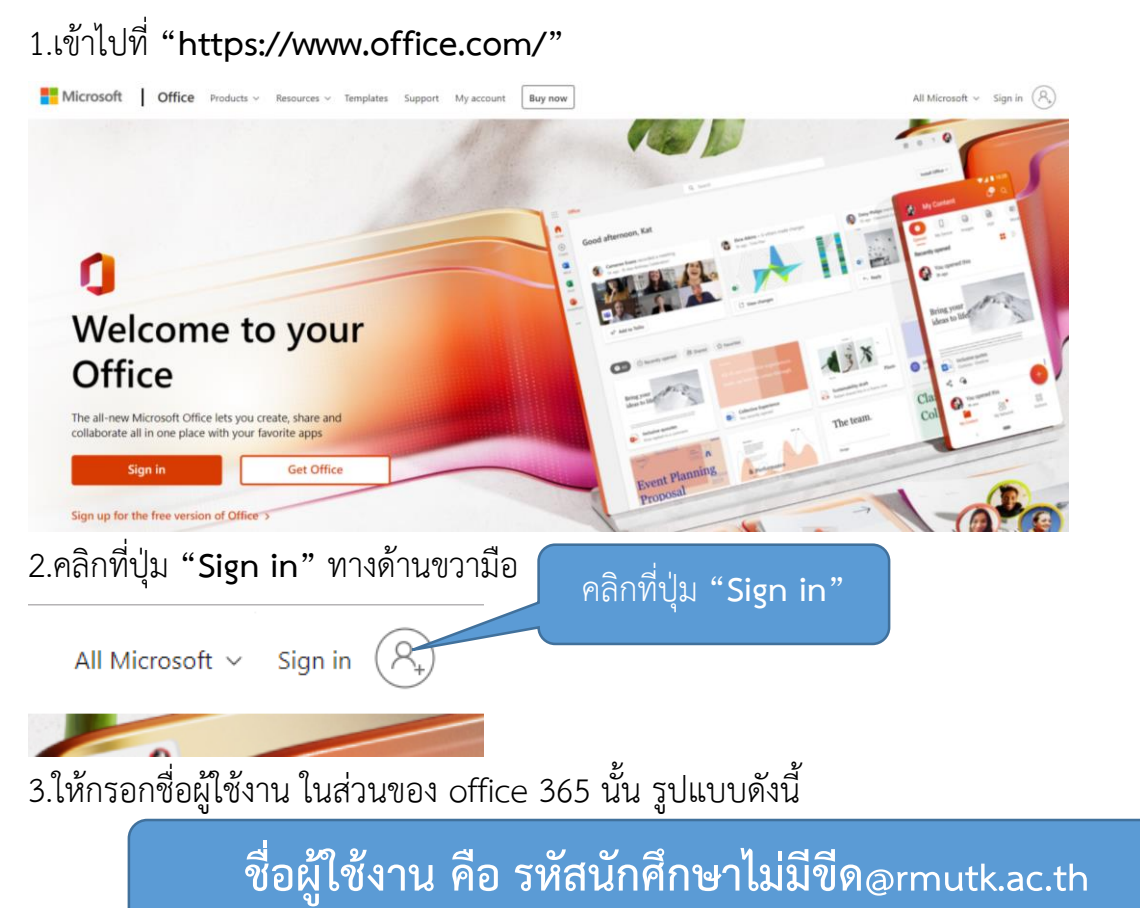

เช่น 655010100015@rmutk.ac.th เป็นต้น เมื่อกรอกชื่อผู้ใช้งานเรียบร้อยแล้ว ให้คลิกที่ปุ่ม

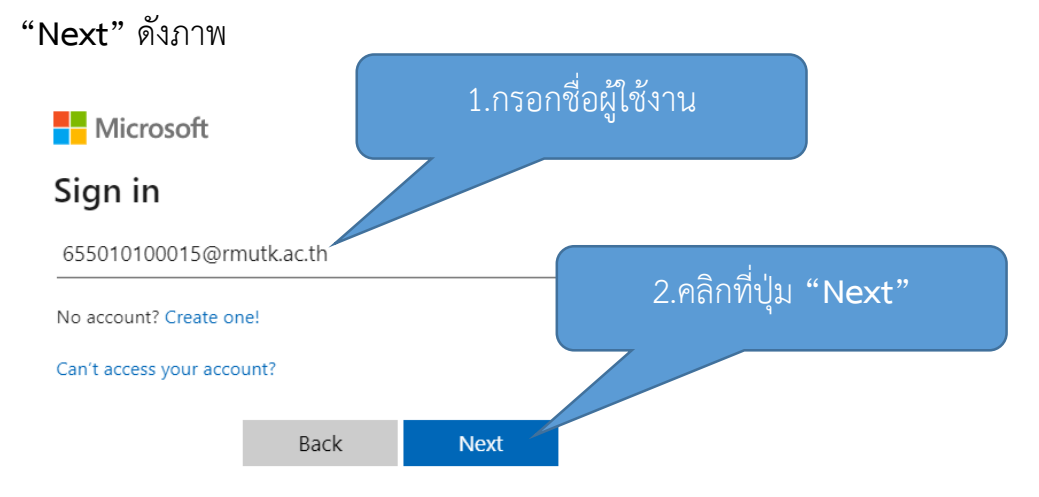

# 4.กรอกรหัสผ่าน โดยรหัสผ่านนั้น คือ รหัสบัตรประชาชนไม่มีขีด เช่น xxxxxxxxxxx เป็นต้น เมื่อกรอกรหัสผ่านเรียบร้อยแล้วคลิกที่ปุ่ม "Sign in"

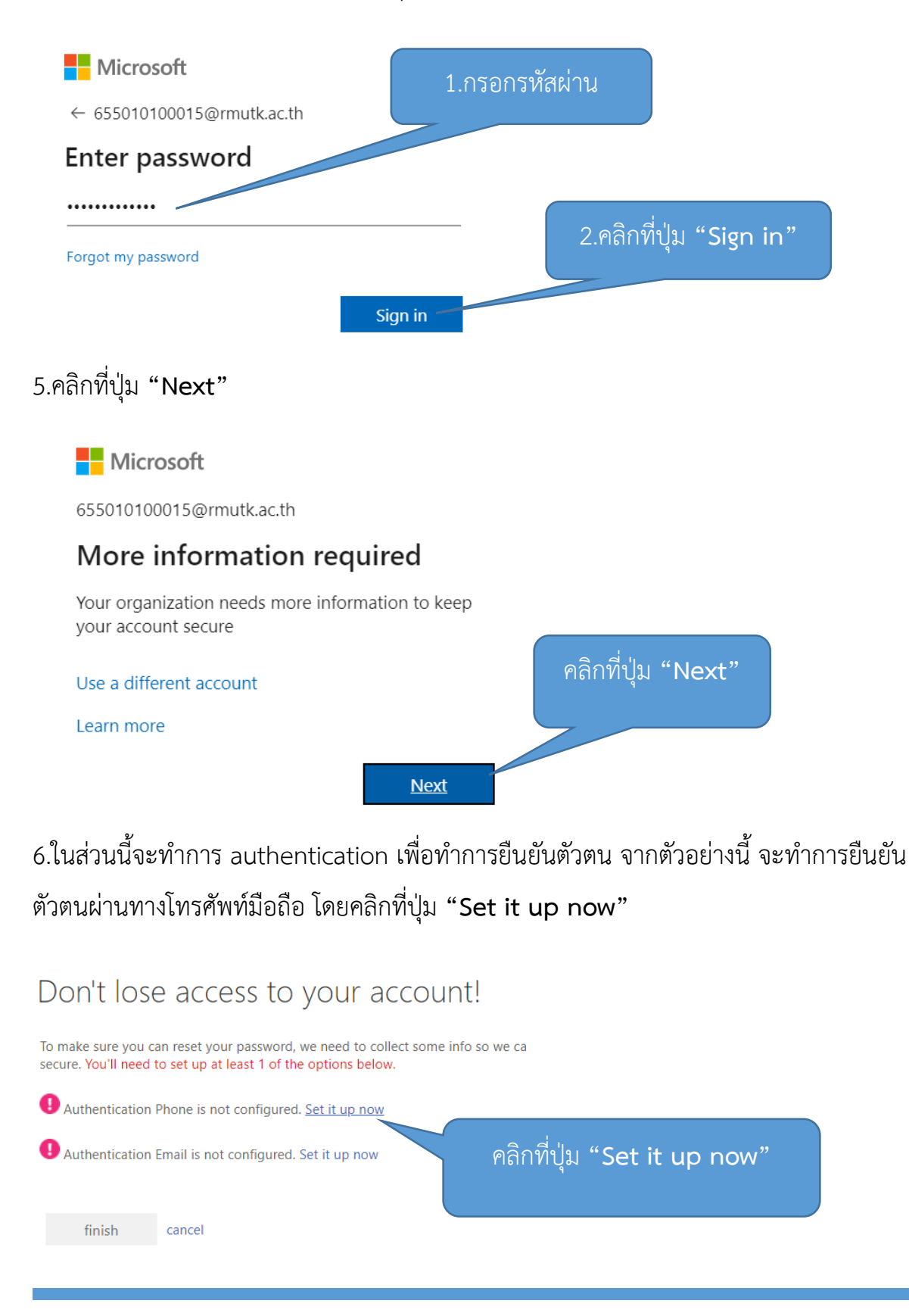

### 7.ทำการเลือกเป็น "Thailand (+66)" ดังภาพ

# Don't lose access to your account!

Please verify your authentication phone number below.

Authentication phone

 Select your country or region

 Switzerland (+41)

 Syria (+963)

 Taiwan (+886)

 Tajikistan (+992)

 Tanzania (+255)

 Thailand (+66)

 Timor-Leste (+670)

 Togo (+228)

 Tokelau (+690)

## 8.กรอกเบอร์โทรศัพท์มือถือลงไป แล้วคลิกที่ปุ่ม "text me"

## Don't lose access to your account!

| Please verify your authentication phone number below. |         |        | กรอกเบอร์โทรศัพท์มือถือลงไป |  |  |
|-------------------------------------------------------|---------|--------|-----------------------------|--|--|
| Authentication phone                                  |         |        |                             |  |  |
| Thailand (+66)                                        |         | $\sim$ |                             |  |  |
| 0935248712                                            |         |        |                             |  |  |
| text me                                               | call me |        |                             |  |  |
|                                                       |         |        |                             |  |  |
| back                                                  |         |        |                             |  |  |

9.กรอกตัวเลขในช่องสี่เหลี่ยมขาว โดยตัวเลขนี้นั้น สามารถดูได้ที่ข้อความในโทรศัพท์มือถือของ นักศึกษา เมื่อกรอกเรียบร้อยแล้วคลิกที่ปุ่ม "verify"

#### Don't lose access to your account!

| Please verify your auth<br>Authentication phone | entication phone number be    | low.        | 1 กรอกตัวเลง      | ดใบช่องสี่เหลี่ยบขาา   |
|-------------------------------------------------|-------------------------------|-------------|-------------------|------------------------|
|                                                 |                               | ~           | L.114 OTTVI 46611 |                        |
| 0936697414                                      |                               |             |                   |                        |
| text me                                         | call me                       |             |                   |                        |
| We've sent a text messa                         | age containing a verification | your phone. |                   | 2.คลิกที่ปุ่ม "verify" |
| 767823                                          |                               | verify      | try again         | ~                      |
|                                                 |                               |             |                   |                        |
| back                                            |                               |             |                   |                        |

### 10.แล้วคลิก "finish"

### Don't lose access to your account!

Thanks! We'll use the info below to recover your account if you forget your password. Click "finish" to close this page.

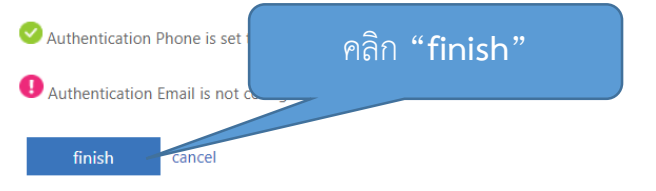

## 11.ปรากฎหน้าแรกของ office 365

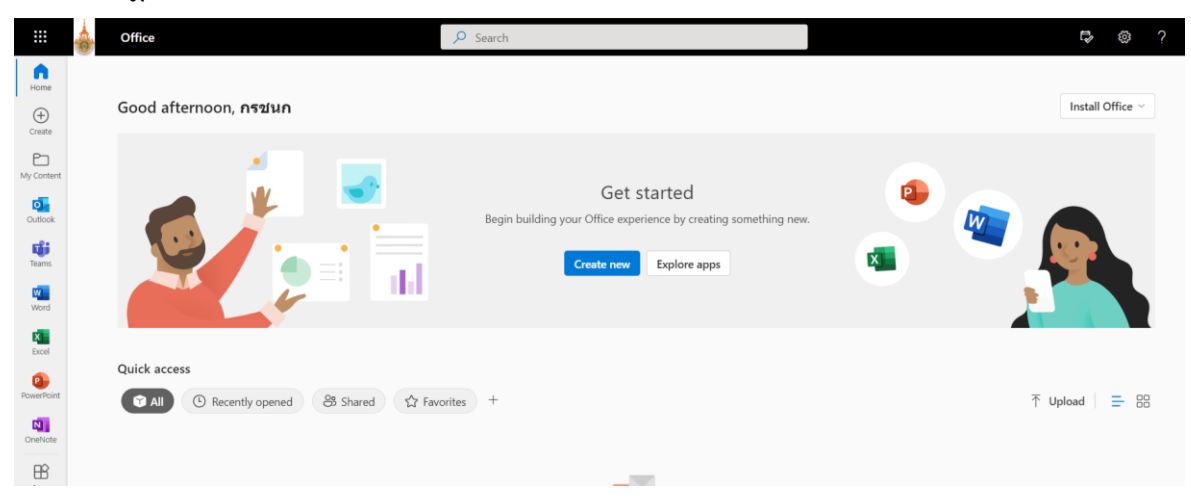

#### การตรวจสอบ licence office 365

1.ไปที่วงกลมทางมุมบนขวามือ โดยจะปรากฏชื่อของบัญชี office 365

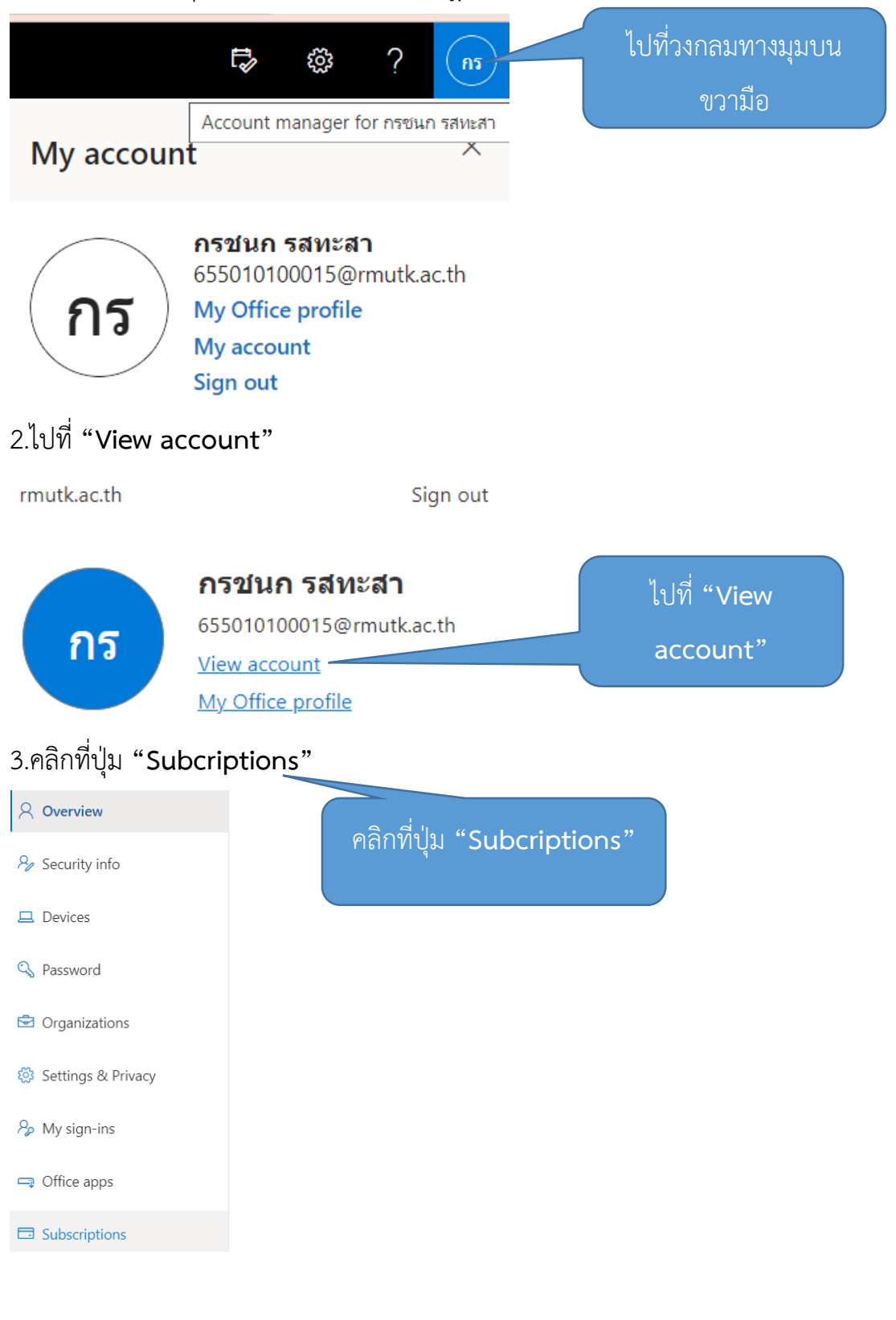

| 4.คลิกที่ปุ่ม " <b>View subscriptions</b> " ในส่วน Subcriptions                                         |                                                                                                    |  |  |  |  |
|----------------------------------------------------------------------------------------------------|----------------------------------------------------------------------------------------------------|--|--|--|--|
| คลิกที่ปุ่ม "View<br>subscriptions"<br><sup>Install Office</sup><br>View apps & devices                 | Subscriptions Verify what products and licenses you have. View subscriptions                                                                        |  |  |  |  |
| Security & privacy<br>Protect your account and adjust important privacy<br>settings to your preference. | App permissions<br>Apps with access to your data: 24<br>Manage which apps have access to your data. You can<br>revoke permission whenever you want. |  |  |  |  |
| Manage security & privacy                                                                               | Change app permissions                                                                                                    |  |  |  |  |

## 5.จะปรากฎในส่วนของ Subcriptions ดังภาพ

#### Subscriptions

These are the licenses currently assigned to you and your unique ID. If you need help accessing a product or service, this infr. Support. Your use of the service(s) is subject to the agreements your organization has with Microsoft. Your organization may which are covered by separate terms and privacy commitments. Learn more about Microsoft's other connected services here

User unique identifier and license status

#### User unique identifier 10032002069CAE49

Licenses

#### Office 365 A3 for students use benefit

Information Barriers Microsoft Bookings Project for Office (Plan E3) Common Data Service Information Protection for Office 365 - Standard Education Analytics Microsoft Kaizala Pro Microsoft Kaizala Pro To-Do (Plan 2) Azure Active Directory Basic for Education Microsoft Stream for Office 365 E3 School Data Sync (Plan 2) Azure Rights Management Microsoft Teams Sway Microsoft StaffHub Power Apps for Office 365 Power Automate for Office 365 Microsoft Forms (Plan 2)